## How to register for an online course

Log into your account at iscd.org

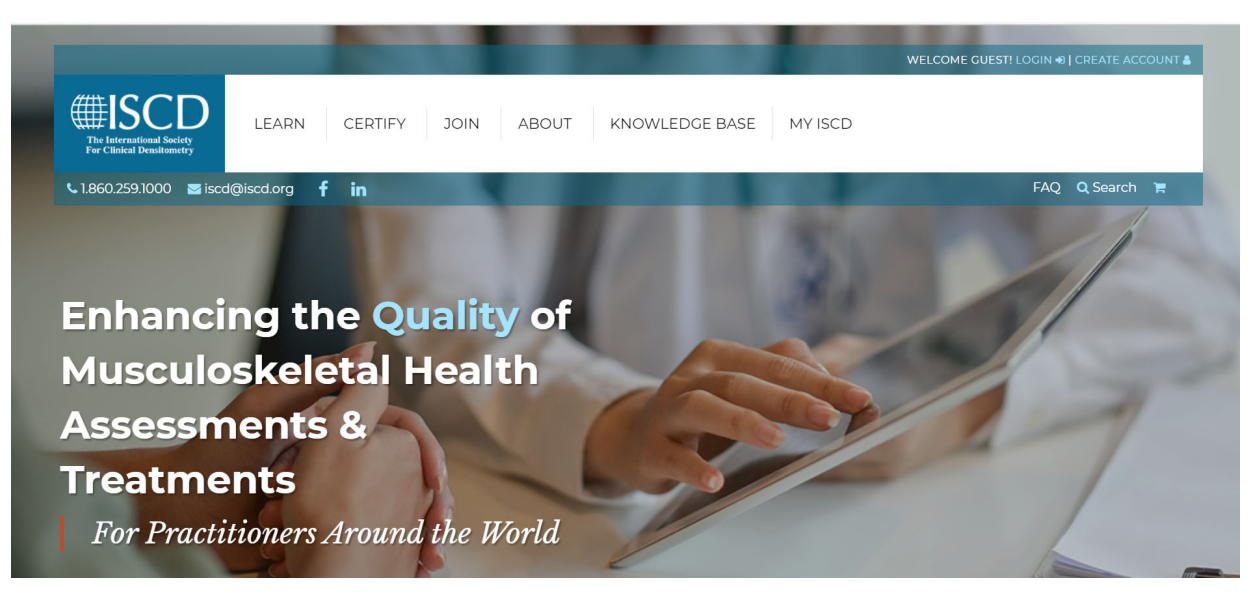

Hover over the LEARN Menu and select Course Catalog

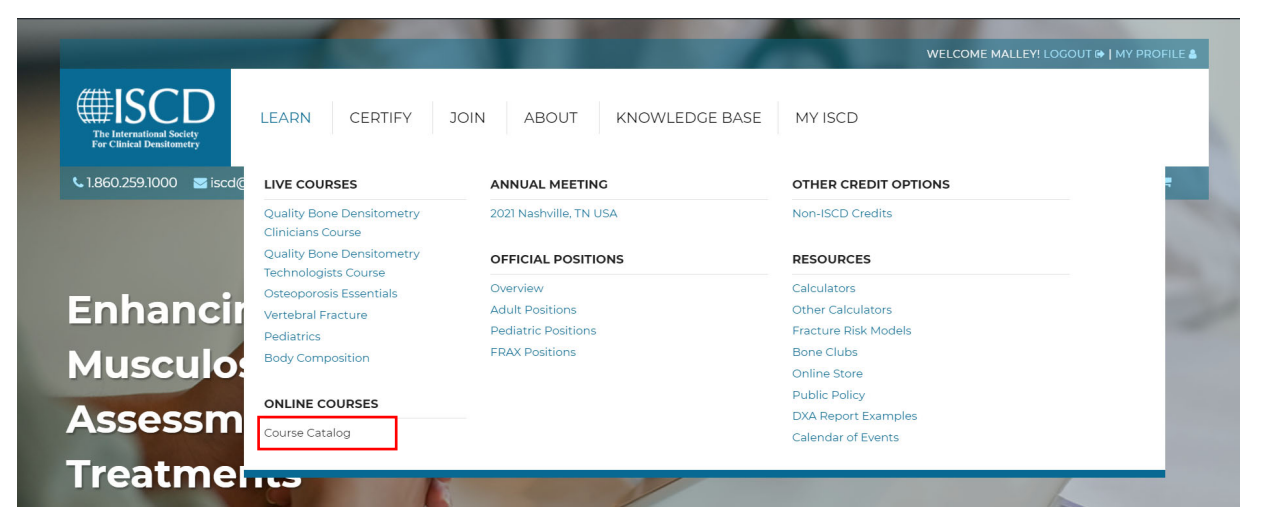

 You will see the current catalog of online education offerings. Click the Register button when you have found the course you would like to take

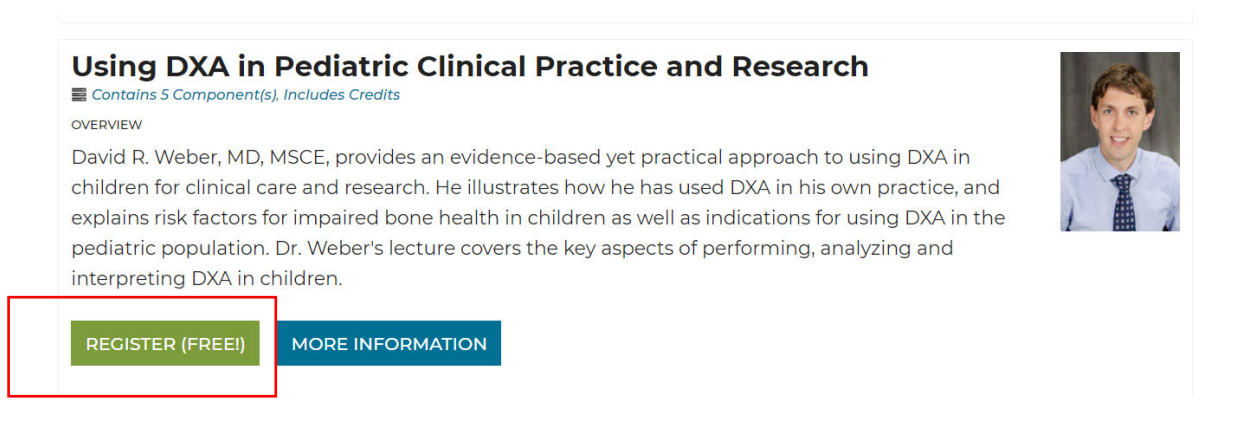

Click Register

| The International Society<br>For Clinical Densitometry                                           | EARN CERTIFY JOIN                                                                                                    | ABOUT KNOWLEDCE BAS                                                                                                    | E MY ISCD                                                                                                    |              |  |  |  |  |  |
|--------------------------------------------------------------------------------------------------|----------------------------------------------------------------------------------------------------|----------------------------------------------------------------------------------------------------|----------------------------------------------------------------------------------------------------|--------------|--|--|--|--|--|
| 🤳 1.860.259.1000 🖬 iso                                                                           | cd@iscd.org 🗘 🛅                                                                                                    |                                                                                                    |                                                                                                    | FAQ Q Search |  |  |  |  |  |
|                                                                                                  | Using DXA in Pediatric Clinical                                                                                                    | Practice and Research                                                                                                    |                                                                                                    |              |  |  |  |  |  |
|                                                                                                  | David R. Weber, MD, MSCE, provides an evidence-ba<br>has used DXA in his own practice, and explains risk f<br>population. Dr. Weber's lecture covers the key aspec | used yet practical approach to using DXA in children f<br>factors for impaired bone health in children as well as<br>ts of performing, analyzing and interpreting DXA in o | for clinical care and research. He illustrates how he<br>s indications for using DXA in the pediatric<br>children. |              |  |  |  |  |  |
|                                                                                                  | 1 Register B sck to Course Listing                                                                                                    |                                                                                                    |                                                                                                    |              |  |  |  |  |  |
| HISCD<br>The International Society<br>For Clinical Densitometry                                  | ISCD Headquart<br>955 South Main St., Su<br>Middletown, CT 0645                                                                                                    | ers P:<br>ite B202 E:<br>57 USA                                                                                                    |                                                                                                    | f            |  |  |  |  |  |
| Join Our Email Newsletter!                                                                       |                                                                                                    |                                                                                                    |                                                                                                    |              |  |  |  |  |  |
| Sign up today                                                                                    |                                                                                                    |                                                                                                    |                                                                                                    |              |  |  |  |  |  |
| ABOUTISCD JOIN/MEMBERSHIP LEARN OFFICIAL POSITIONS CERTIFICATION ACCREDITATION RESOURCES CONTACT |                                                                                                    |                                                                                                    |                                                                                                    |              |  |  |  |  |  |

• Verify the information is correct, then click **next** 

| The International Society<br>For Clinical Densitometry | EARN CERTIFY                                                                                                    | JOIN ABC                                                                               | UT KI                                                                     | NOWLEDGE B.                                                        | ASE                                                | MY ISCD                  |               |            |
|--------------------------------------------------------|----------------------------------------------------------------------------------------------------|----------------------------------------------------------------------------------------|---------------------------------------------------------------------------|--------------------------------------------------------------------|----------------------------------------------------|--------------------------|---------------|------------|
| 🤳 1.860.259.1000 🖬 iso                                 |                                                                                                    |                                                                                        |                                                                           |                                                                    | 1                                                  |                          |               | FAQ Q Sean |
|                                                        | Please scroll down to the "Next" butto<br>address, shipping address or shipping<br>payment form.<br>You currently have 1 items in your carr    | n to proceed with the cl<br>method, you can click "                                    | neckout process. If y                                                     | ou do not need to<br>" below to go dire                            | select a billing<br>ctly to the                    | Order Sumn               | ary<br>\$0.00 |            |
|                                                        | Product<br>Using DXA in Pediatric Clinical                                                                                                    | Unit Price                                                                             | Quantity                                                                  | Price                                                              |                                                    | Sales Tax<br>Order Total | \$0.00        |            |
|                                                        | Practice and Research<br>Subtotal                                                                                                    |                                                                                        | 1 ~                                                                       | \$0.00                                                             |                                                    | Billing Address Chi      | inge >        |            |
|                                                        | Enter your promotion code and/or gif<br>a promo code will be calculated for ea<br>form of payment. You can enter multi<br>particular purchase. | t cart and click the "gift"<br>ach cart item where it is a<br>ple promo codes/gift car | icon to the right of y<br>applicable. A Gift Car<br>ds, but only one pror | our entry. If valid, t<br>d is applied to the<br>no code can be ap | he discount for<br>order total, as a<br>plied to a | Express Ch               | eckout        |            |
|                                                        | Enter Promo Code                                                                                                    |                                                                                        | Enter Gift Card:                                                          | #                                                                  |                                                    |                          |               |            |
|                                                        | < Home                                                                                                    |                                                                                        |                                                                           |                                                                    | Next >                                             |                          |               |            |

• Verify the information is correct, then click **next** 

| SHOPPING CART            | ADDRESS         | DELIVERY        | PAYMENT           |              |                           |                                          |
|--------------------------|-----------------|-----------------|-------------------|--------------|---------------------------|------------------------------------------|
| Please select the addres | s you want to b | ill this purcha | se to, or add a i | new address. |                           | Order Summarv                            |
| Billing Address          |                 |                 |                   |              |                           | ,                                        |
| Selected                 |                 |                 |                   |              | Edit Bill to this Address | 1 Item selected Change > Subtotal \$0.00 |
| Bill To Attention Jareo  |                 |                 |                   |              |                           | Sales Tax \$0.00                         |
|                          |                 |                 |                   |              |                           | Order Total \$0.00                       |
|                          |                 |                 |                   |              |                           | Billing Address                          |
|                          |                 | Add a           | New Addre         | SS           |                           |                                          |
|                          |                 |                 |                   |              |                           | EXPress Checkout                         |
| < Previous               |                 |                 |                   |              | Next >                    |                                          |
|                          |                 |                 |                   |              |                           | ,<br>                                    |

Click Done •

| T<br>SHOPPING CART                                                                                           | ADDRESS     |                 | PAYMENT        |              |                   |                                                                                            |                           |        |                                                                    |
|----------------------------------------------------------------------------------------------------|-------------|-----------------|----------------|--------------|-------------------|--------------------------------------------------------------------------------------------|---------------------------|--------|--------------------------------------------------------------------|
| Order Confirma                                                                                               | ation       |                 |                |              |                   |                                                                                            |                           |        |                                                                    |
| Order SC-1002615<br>Date of purchase: 11/5/202<br>Payment:<br>Bill To: Sloan, Jared<br>Cift Card: -<br>PO #: | 02-HRMR0    |                 | Bill To Add    | ress         |                   |                                                                                            |                           |        |                                                                    |
| nvoice                                                                                                    | Product     |                 |                |              | Price<br>per unit | Quantity                                                                                   | Discount                  | Taxes  | Charges                                                            |
| NV-05910-V7Q9N1                                                                                              | Using DXA i | n Pediatric Cli | nical Practice | and Research | \$0.00            | 1                                                                                          | \$0.00                    | \$0.00 | \$0.00                                                             |
|                                                                                                    |             |                 |                |              |                   | Total Charg<br>Sales Tax<br>Order Tota<br>Gift Card<br>Previous P<br>Payment<br>Balance Do | ges<br>I<br>ayments<br>ue |        | \$0.00<br>\$0.00<br>\$0.00<br>\$0.00<br>\$0.00<br>\$0.00<br>\$0.00 |
|                                                                                                    |             |                 |                |              |                   |                                                                                            |                           |        | Done                                                               |

- Congratulations, your registration is complete!
  Visit the My Learning Section of your ISCD Profile to see your Online Learning Registrations

| HISCOD<br>The Identification Designment | RN CERTIFY                                                                           | JOIN                            | ABOUT                 | KNOWLEE            | OGE BASE          | MY ISC              | D            | Welcome, 💄 J |  |  |
|-----------------------------------------|--------------------------------------------------------------------------------------|---------------------------------|-----------------------|--------------------|-------------------|---------------------|--------------|--------------|--|--|
| 🤳 1.860.259.1000 🖬 iscd@                | )iscd.org 🗭 in                                                                       | 1000                            |                       |                    | -                 | 1000                | 2            |              |  |  |
|                                         | MY PROFILE MY ME                                                                     | MBERSHIP MY REGISTRATIONS       | MY LEARNING           |                    | MY INVOICES       | MY DOWNLOADS        |              | Y            |  |  |
|                                         | View your Education Tra                                                              | nscript, self-report any non-IS | CD credits, and onlin | e courses that you | have registered f | or in the ISCD Lear | ning Center. |              |  |  |
|                                         | Education Tran                                                                       | script                          |                       |                    |                   |                     |              |              |  |  |
|                                         | Review all credits accepted by ISCD (self reported or taking through an ISCD course) |                                 |                       |                    |                   |                     |              |              |  |  |
|                                         | ISCD Education                                                                       | on Credits                      |                       |                    |                   |                     |              |              |  |  |
|                                         | Review all credits achiev                                                            | ed through ISCD courses         |                       |                    |                   |                     |              |              |  |  |
|                                         | Self Reported 0                                                                      | Credits                         |                       |                    |                   |                     |              |              |  |  |
| _                                       | Review all of your self re                                                           | ported credits, and add additi  | onal credits.         |                    |                   |                     |              |              |  |  |
|                                         | Donline Learnin                                                                      | ng Registrations                |                       |                    |                   |                     |              |              |  |  |